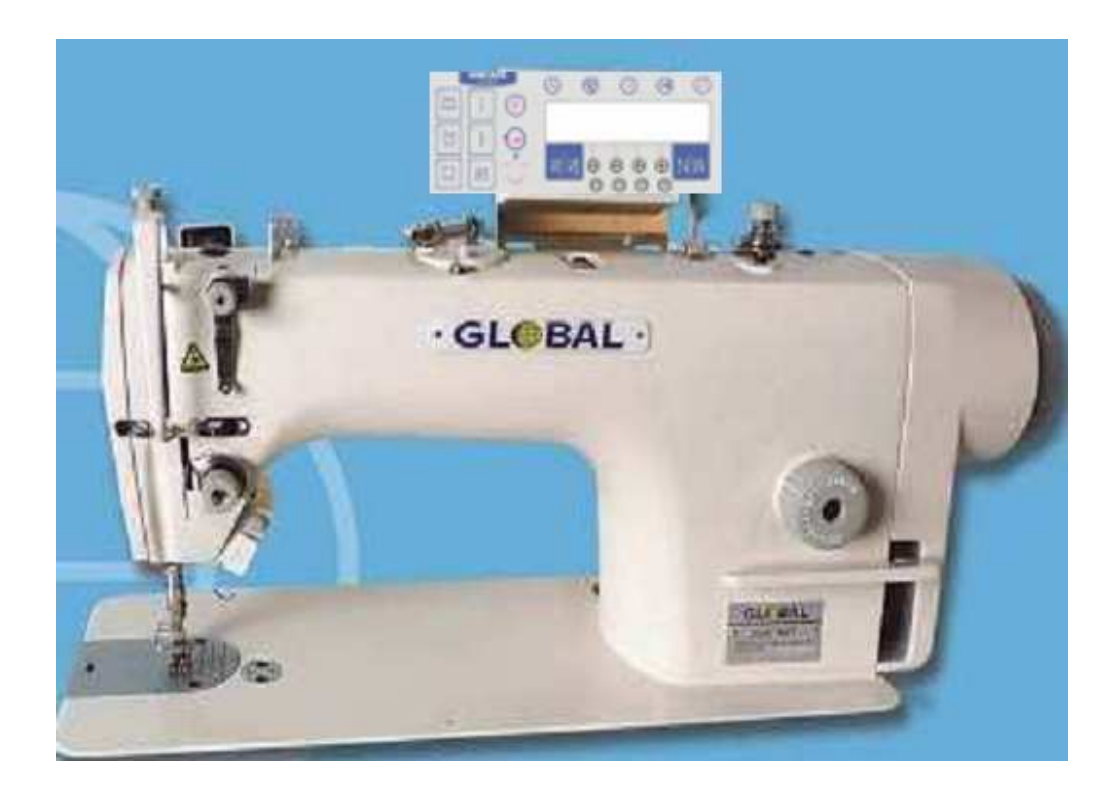

# MODE D'EMPLOI

# Tableau de commande

# de la

# GLOBAL 350 AUT

| 1.Mode d'emploi du tableau de commande                              | 3  |
|---------------------------------------------------------------------|----|
| 1.1 Bouton de sélection du mode de travail                          | 3  |
| 1.2 Boutons de réglage                                              | 3  |
| 1.3 Boutons de fonctions                                            | 3  |
| 1.4 Choix de points d'arrêts                                        | 3  |
| 1.5 Réglage digital                                                 | 4  |
| 1.6 Affichage                                                       | 4  |
| 2.Boutons de mode de travail                                        | 4  |
| 2.1 Définition des combinaisons de touches                          | 5  |
| 3. Type d'affichage et méthode de travail                           | 6  |
| 3.1 Mise sous tension                                               | 6  |
| 3.2 Mode de couture                                                 | 6  |
| 3.3 Points d'arrêt de début de couture                              | 8  |
| 3.4 Points d'arrêts de fin de couture                               | 9  |
| 3.5 Coupe fil, détecteur de bord, réglage automatique de la vitesse | 10 |
| 3.6 Pied presseur, démarrage lent, système de pince                 | 10 |
| 3.7 Paramètres                                                      | 11 |
| 3.8 Réglage des paramètres techniques                               | 12 |
| 3.9 Affichage de la version logicielle du tableau de commande       | 12 |
| 3.10 Affichage de la version logicielle du boîtier de commande      | 13 |
| 3.11 Réglage de la vitesse                                          | 13 |
| 3.12 Affichage compteur fil de canette                              | 13 |
| 3.13 Reset du compteur de fil de canette                            | 13 |
| 3.14 Affichage erreur                                               | 13 |
| 3.15 Affichage de sécurité du boîtier de contrôle                   | 13 |
| 4. Description des paramètres du tableau de commande                | 14 |
| 5. Réglage des points de compensation                               | 16 |
| 5.1 Préparation avant réglage                                       | 16 |
| 5.2 Type de réglage                                                 | 16 |
| 6. Tableau des codes d'erreurs / causes / solutions                 | 17 |
| 7. Tableau de correspondance affichage LED et valeurs               | 18 |

## Table des matières

### 1. Mode d'emploi du tableau de commande

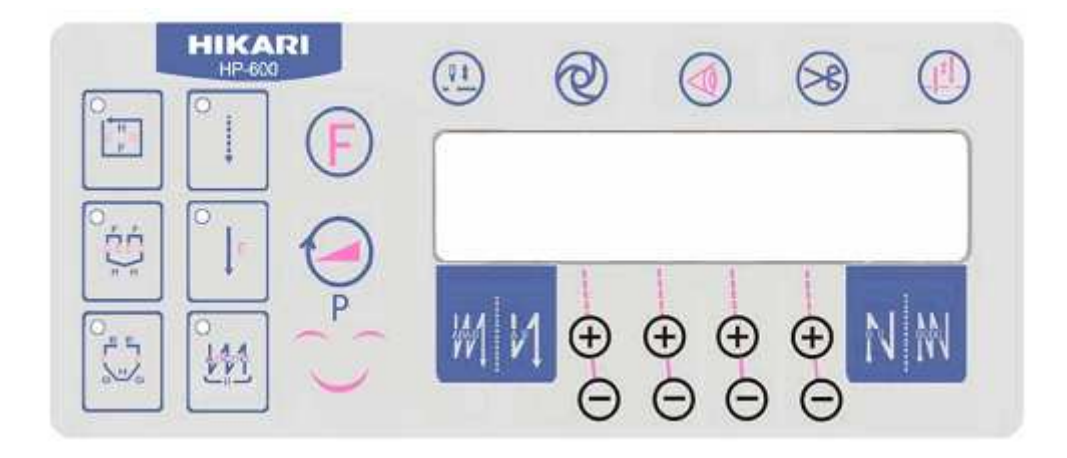

Le tableau de commande comporte 6 parties, comprenant sélection du mode de travail ( sélection par 6 boutons), boutons de réglage ( P et F) , bouton de fonction (demi point , couture automatique, détecteur de bord, coupe fil, position d'aiguille), choix de points d'arrêts , réglage digital des points d'arrêts ( 8 boutons + et - )

#### 1.1 Bouton de sélection du mode de travail

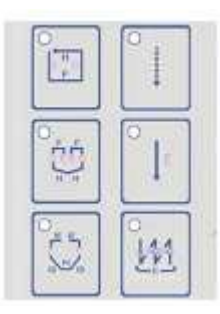

1.2 Boutons de réglage

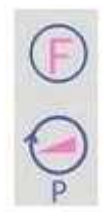

#### 1.3 Boutons de fonctions

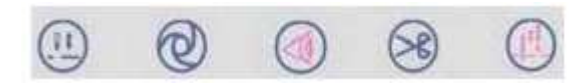

#### 1.4 Choix de points d'arrêts

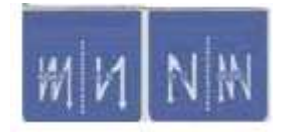

### 1.5 Réglage digital

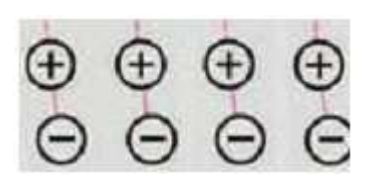

1.6 Affichage

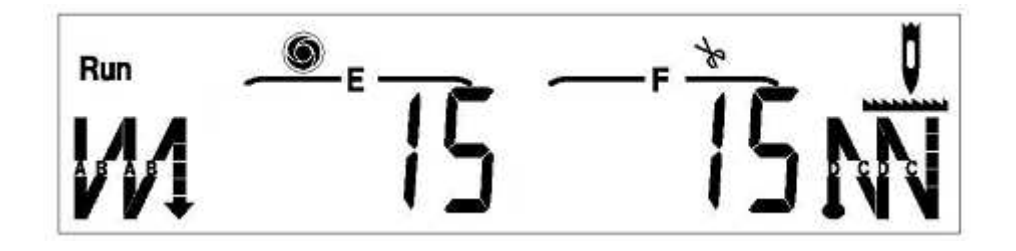

## 2. Boutons de mode de travail

| N° de la<br>touche | Nom de la touche               | Icône                     | Explication du bouton de fonction                                |
|--------------------|--------------------------------|---------------------------|------------------------------------------------------------------|
| K1                 | Couture à 4 segments           | Î                         | Sélection de couture à 4 segments                                |
| K2                 | Couture à 8 segments           | °<br>nt<br>Dr<br>nt<br>Dr | Sélection de couture à 8 segments                                |
| К3                 | Couture à 7 segments           |                           | Sélection de couture à 7 segments                                |
| K4                 | Couture libre                  | ° ↓                       | Sélection de couture libre                                       |
| K5                 | Couture à nombre de points     | O<br>↓⊧                   | Sélection de couture à nombre de points                          |
| K6                 | Couture en W                   |                           | Sélection de couture en W                                        |
| K7                 | Couture d'arrêts de dé-<br>but | ₩1                        | Couture d'arrêts , répétitif ou non, simple, double ou quadruple |
| K8                 | Couture à vitesse fixe         | 0                         | Sélection de couture à vitesse fixe                              |

| К9   | Détecteur de bord                   |           | Active ou désactive la fonction de détecteur de bord                                           |
|------|-------------------------------------|-----------|------------------------------------------------------------------------------------------------|
| K10  | Coupe fil                           | $\otimes$ | Active la fonction coupe fil et racleur à la fin de la couture ou la désactive                 |
| K11  | Couture d'arrêts de fin             |           | Couture d'arrêts , répétitif ou non, simple, double ou quadruple                               |
| K12  | Demi point                          |           | Fait un demi point lors d'un appui, et point par point en appui<br>continu                     |
| K13  | Position d'arrêt de l'ai-<br>guille |           | Sélection de la position haute ou basse de l'aiguille lors d'un ar-<br>rêt                     |
| K14  | Bouton à usage mul-<br>tiple        | P         | <ol> <li>Choix du paramétré</li> <li>Sauvegarde</li> <li>Modification de la vitesse</li> </ol> |
| 16   | Bouton d'affichage                  | Ð         | Bouton d'affichage paramètre pendant la couture                                                |
| K20X | Augmente                            | $\oplus$  | Le segment correspondant est incrémenté de 1                                                   |
| K21X | Diminue                             | Θ         | Le segment correspondant est décrémenté de 1                                                   |

#### 2.1 Définition des combinaisons de touches

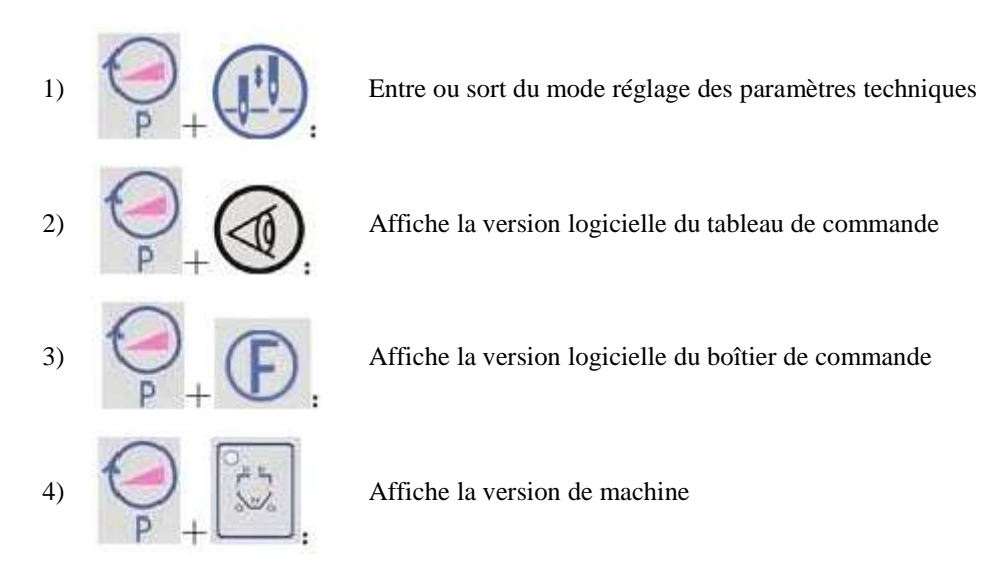

### 3. Type d'affichage et méthode de travail

#### 3.1 Mise sous tension

Affichage du message « HELLO » après la mise sous tension jusqu'à la fin de lecture des paramètres. L'alarme sonore sonne une fois

#### 3.2 Mode de couture

Lorsque un des boutons est appuyé , l'indicateur correspondant s'allume, et en même temps les paramètres correspondants sont affichés.

Par exemple couture libre

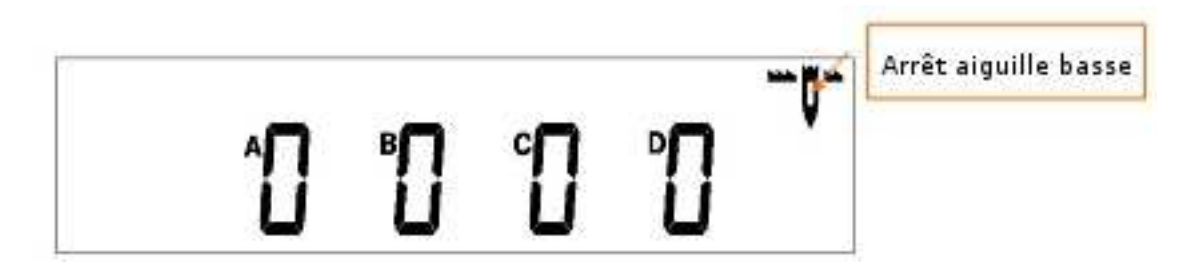

L'affichage signifie : le mode courant est couture libre ( indicateur de couture libre dans les boutons de sélection est allumé), et il n'y a pas de paramètre de couture fixe. Arrêt de l'aiguille en position basse lors de segment de couture

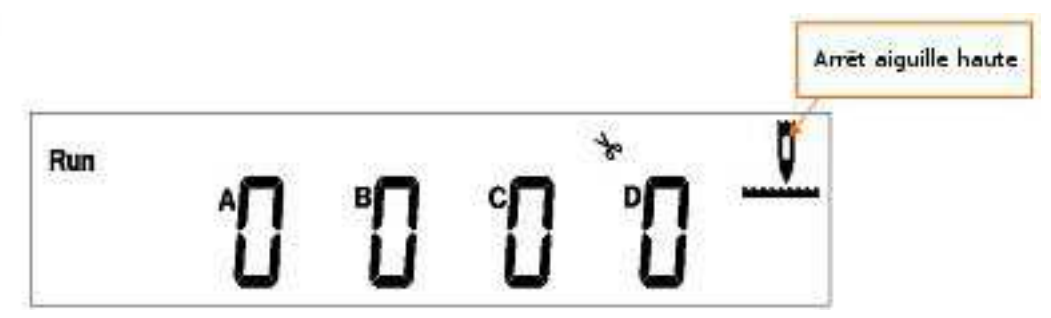

L'affichage courant : fonctionne en mode couture libre, le type de couture est couture libre (indicateur de couture libre dans les boutons de sélection est allumé) et il n'y a pas de paramètre de couture fixe. Arrêt de l'aiguille en position haute lors de segment de couture.

Par exemple couture à nombre de points fixes

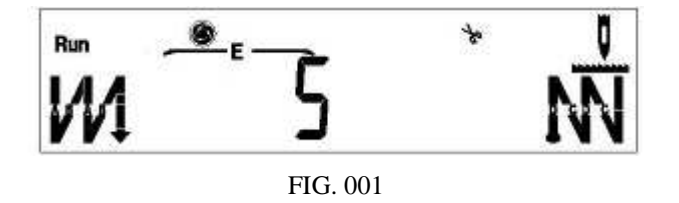

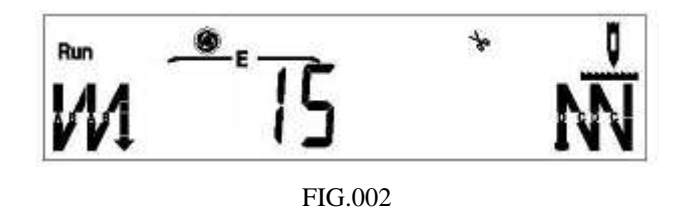

L'affichage courant : fonctionne en mode couture (RUN), le mode de couture courant est couture fixe (indicateur de couture fixe est allumé), et le nombre de points du segment E est 5 (FIG.001) /15 points (FIG.002) il y a 4 couture d'arrêts en avant et 4 coutures d'arrêts en arrière, mode automatique, coupe fil automatique. Arrêt en aiguille position haute lors de la couture.

Par exemple couture multi sections

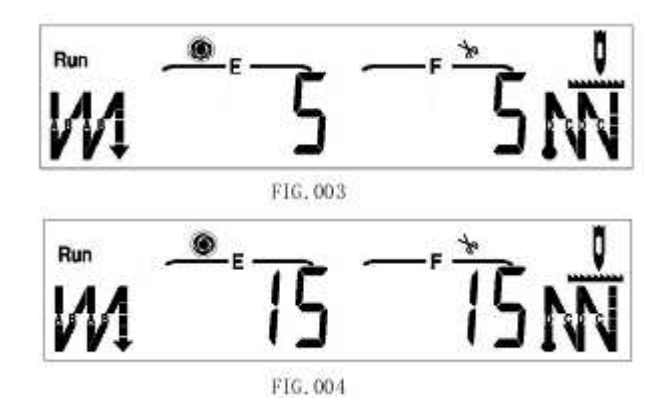

L'affichage courant : fonctionne en mode couture (RUN), le nombre de points de la section E en mode couture est de 5 (FIG. 003)/15 points (FIG. 004) ( mode spécifique de couture en accord avec l'indicateur lumineux dans la partie mode de sélection). le nombre de points de la section F en mode couture est de 5 (FIG. 003)/15 points (FIG. 004) ,il y a 4 couture d'arrêts en avant et 4 coutures d'arrêts en arrière, mode automatique, coupe fil automatique. Arrêt en aiguille position haute lors de la couture.

Par exemple couture en W

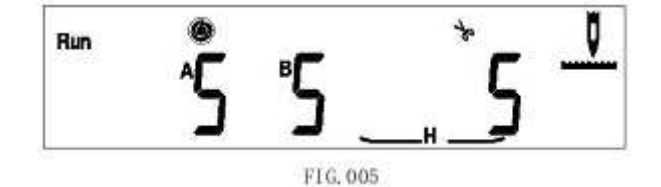

Page nº 7

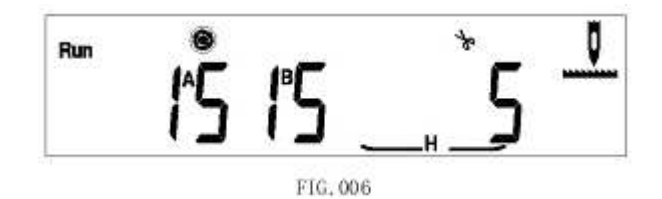

L'affichage courant : fonctionne en mode couture (RUN),le mode de couture courant est couture en W ( uniquement en mode de couture W les sections A, B H sont affichés en même temps, le nombre de points de la section A est 5 (FIG. 005)/15 points (FIG.006), le nombre de points de la section B est de 5 (FIG. 005)/15 points (FIG.006)le nombre de points de la section H est de 5, mode couture automatique, coupe fil, arrêt avec aiguille position haute pendant la couture.

Régler les paramètres en appuyant sur les boutons

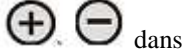

(D) dans la partie de réglage digital.

#### 3.3 Points d'arrêt de début de couture

Sauf en mode de couture W, appuyer sur le bouton de points d'arrêt de début , le symbole de couture de points d'arrêt est allumé en fonction du paramètre de couture de points d'arrêt de début. Les points  $\bigoplus$   $\bigoplus$  de la partie digitale.

d'arrêt peuvent être réglés en appuyant sur les touches

Par exemple arrêt simple l'affichage est comme suit :

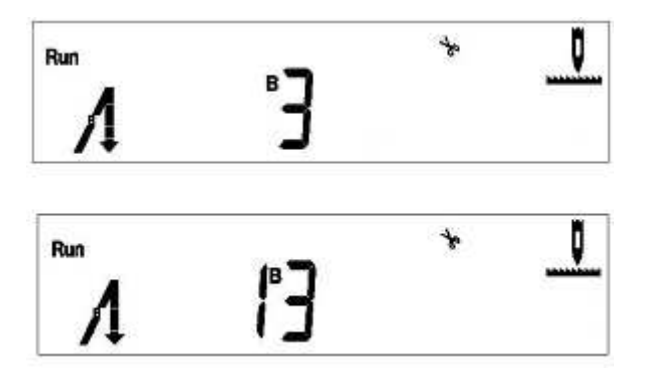

Par exemple arrêt double l'affichage est comme suit :

| Run | Ĵ  | ₿  | Å | <u> </u> |
|-----|----|----|---|----------|
| Run | ľ3 | ľ] | f |          |

Par exemple arrêt quadruple l'affichage est comme suit :

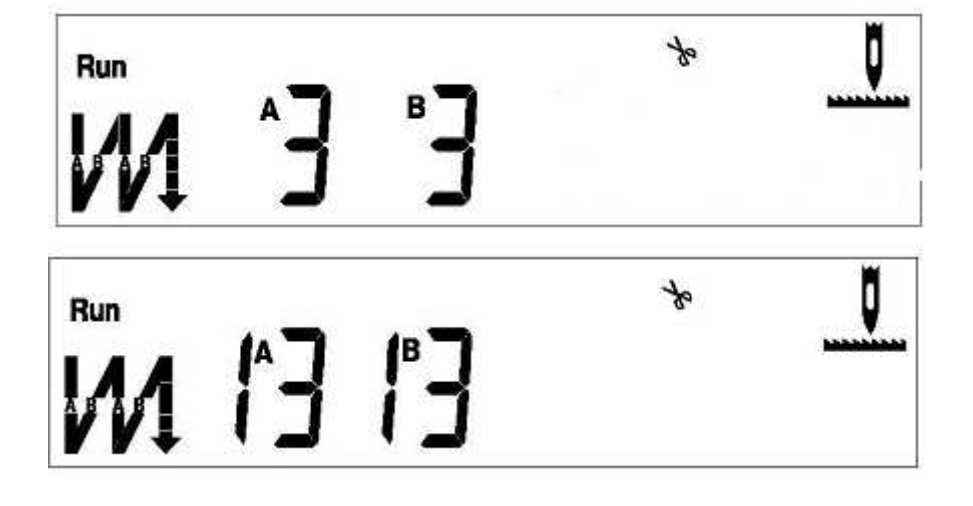

#### 3.4 Points d'arrêts de fin de couture

Appuyer sur le bouton d'arrêt de fin de couture allumé en fonction du paramètre de couture , sauf en mode de couture W. Les points d'arrêt peuvent être réglés en appuyant sur les touches  $\bigoplus, \bigoplus$  de la partie digitale.

Par exemple couture de points d'arrêts de fin , affichage comme suit :

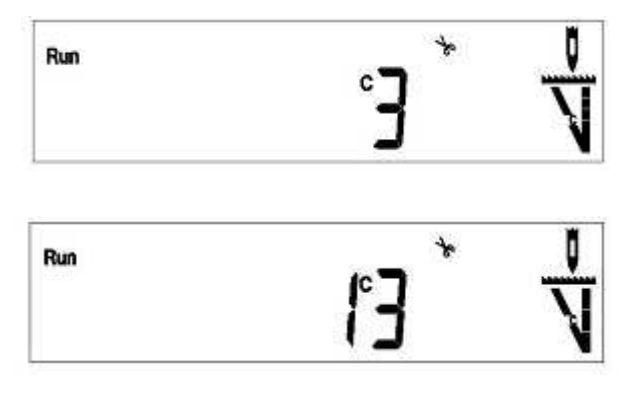

Par exemple couture de points d'arrêts de fin double , affichage comme suit :

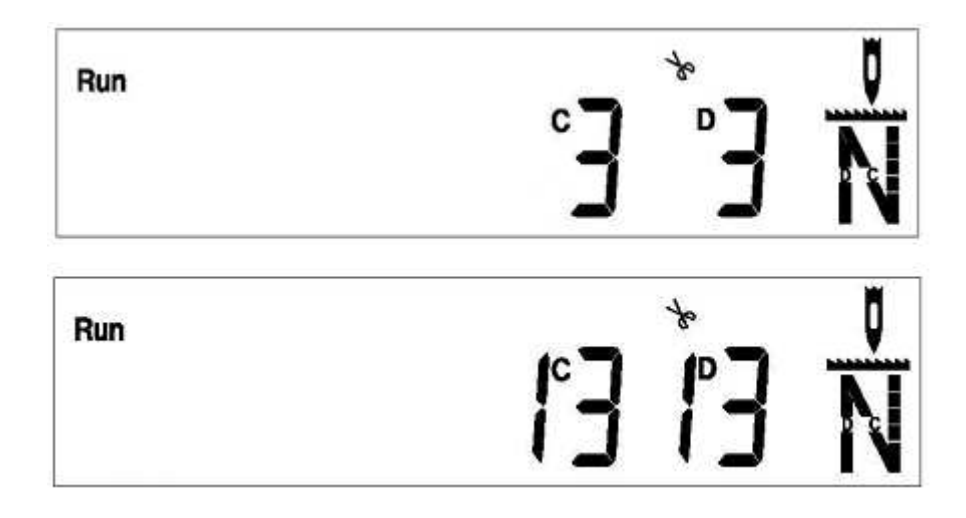

Run Run 3.5 Coupe fil, détecteur de bord, réglage automatique de la vitesse , le symbole 🎖 est affiché. Cela signifie que la fonction coupe Appuyer une fois sur le bouton 🎖 n'est plus affiché. file st active, en appuyant à nouveau, la fonction est désactivée, et le symbole Appuyer une fois sur , le symbole 🖤 est affiché, en appuyant à nouveau il n'est plus affiché est affiché, en appuyant à nouveau il n'est plus affiché . Note : Appuyer une fois sur le symbole ce bouton est invalide en mode couture libre. 3.6 Pied presseur, démarrage lent, système de pince une fois, l'écran affiche « FOOT ON », la fonction de pied En appuyant sur les touches Q l'écran affiche « FOOT OFF » la fonction relepresseur est activée. Si on appuie à nouveau sur vage de pied est désactivée. V l'écran affiche « SOFT ON » , le démarrage lent est activé. Si En appuyant sur les touches  $(\mathcal{O})$ l'écran affiche « SOFT OFF », le démarrage lent est désactivé. on appuie à nouveau sur les touches pendant 3 secondes, l'écran affiche « CLAMP ON », la fonction de En appuyant sur la touche , la fonction de pince est désactivée. pince est activée, si on appuie à nouveau pendant 3 secondes sur ou au maximum pendant 2 secondes , sort de l'affichage courant et re-En appuyant une fois sur vient à l'écran précédent.

Par exemple couture de points d'arrêts de fin quadruple , affichage comme suit :

#### 3.7 Paramètres

Si des paramètres sont modifiés , tous ne peuvent être affichés en même temps, sauf pour la couture

libre et en W. Si vous souhaitez vérifier les autres paramètres appuyer sur pour changer l'affichage. Ensuite vous pouvez modifier les paramètres de couture ou de points.

Par exemple pour une couture à nombre de points ( comprenant arrêts de début et de fin quadruple), appuyer sur le bouton de couture à nombre de points ( l indicateur lumineux correspondant s'allume), les points de couture fixe sont affichés comme suit

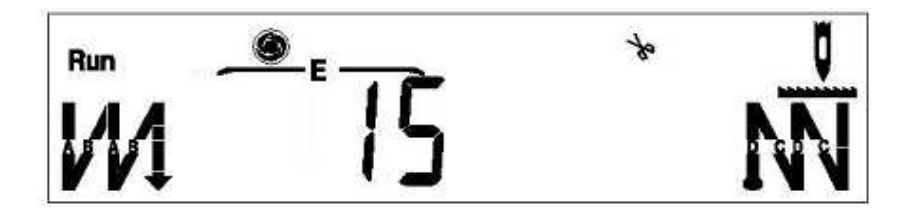

Grâce à l'affichage , il est possible de connaître les points de la section E , ils sont au n ombre de 5 et il y a une couture d'arrêts quadruple , si vous voulez vérifier les points concernant les arrêts, appuyer sur

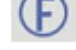

pour modifier l'affichage.

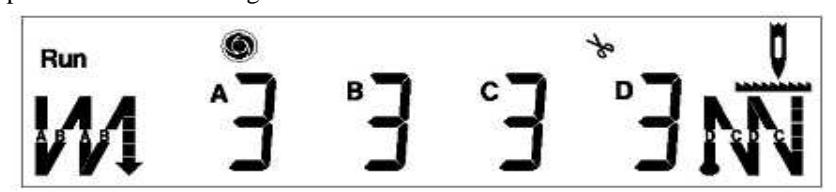

Part l'affichage, on sait le nombre de points des sections A,B,C,D des coutures d'arrêts quadruple. En

appuyant sur les touches de la partie digitale, les points peuvent être modifiés.

Exemple avec des coutures multi sections ( comprenant des arrêts de début et fin de couture quadruple). Ce type de couture est représenté comme suit :

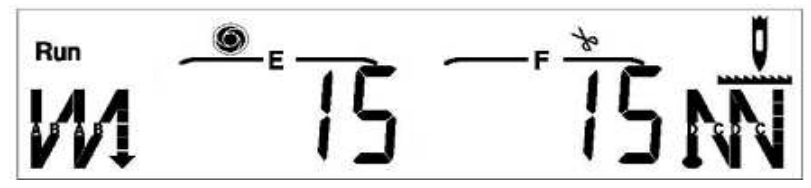

L'affichage permet de connaître les points des sections E, F. Si on désire connaître les points des autres

sections, il est possible d'appuyer sur vous pour les afficher.

L'affichage, permet de connaître les points des section G, H. Pour connaître les points concernant les

arrêts, appuyer sur

Sortir de l'affichage circulaire en appuyant à nouveau sur

#### 3.8 Réglage des paramètres techniques

pour les afficher comme suit

, on passe en mode réglage des paramètres tech-Tout en appuyant sur , appuyer sur niques, l'écran affiche « PSD-0000 ». Entrer le mot de passe (le mot de passe est sauvegardé dans le boîtier de

contrôle, par défaut le mot de passe est 2222). En appuyant sur

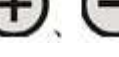

il est possible de modifier le

numéro, puis appuyer sur le bouton Plorsque le mot de passe est correct. Si le mot de passe est bon, on entre en mode réglage des paramètres techniques. L'affichage de gauche correspond au n° de code de paramètre , la partie de droite à la valeur. Par exemple « P00-00580 »

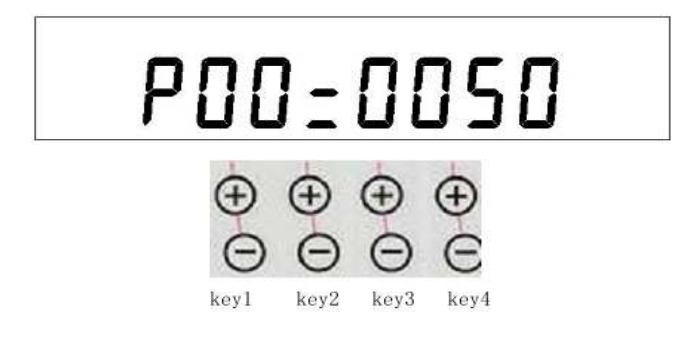

Le dessin ci-dessus est la partie digitale situé dessous l'écran, les combinaisons 1-4 représentent les

ci dessus. En mode réglage des paramètres techniques, les combinaisons 1 et 2 perdeux boutons mettent de modifier le numéro du paramètre, les combinaisons 3 correspondent aux centaines, le réglage est pos-

sible de 0-99. Appuyer sur 🕀 ou 🕞 de la combinaison de boutons 3, pour ajouter ou diminuer de 1.Si dans la colonne des centaines, il est supérieur à 9, il est automatiquement transformer en 1000. A l'inverse si le chiffre est inférieur à 0 il est automatiquement transformer en 10. Principe identique pour la combinaison de boutons 4

Appuyer sur pour mémoriser le réglage du paramètre.

#### 3.9 Affichage de la version logicielle du tableau de commande

la version du tableau de commande est affiché, et re-P et appuyer sur Maintenir la touche

vient à l'affichage précédent automatiquement après 10 secondes, ou appuyer sur pour revenir à l'affichage précédent.

#### 3.10 Affichage de la version logicielle du boîtier de commande

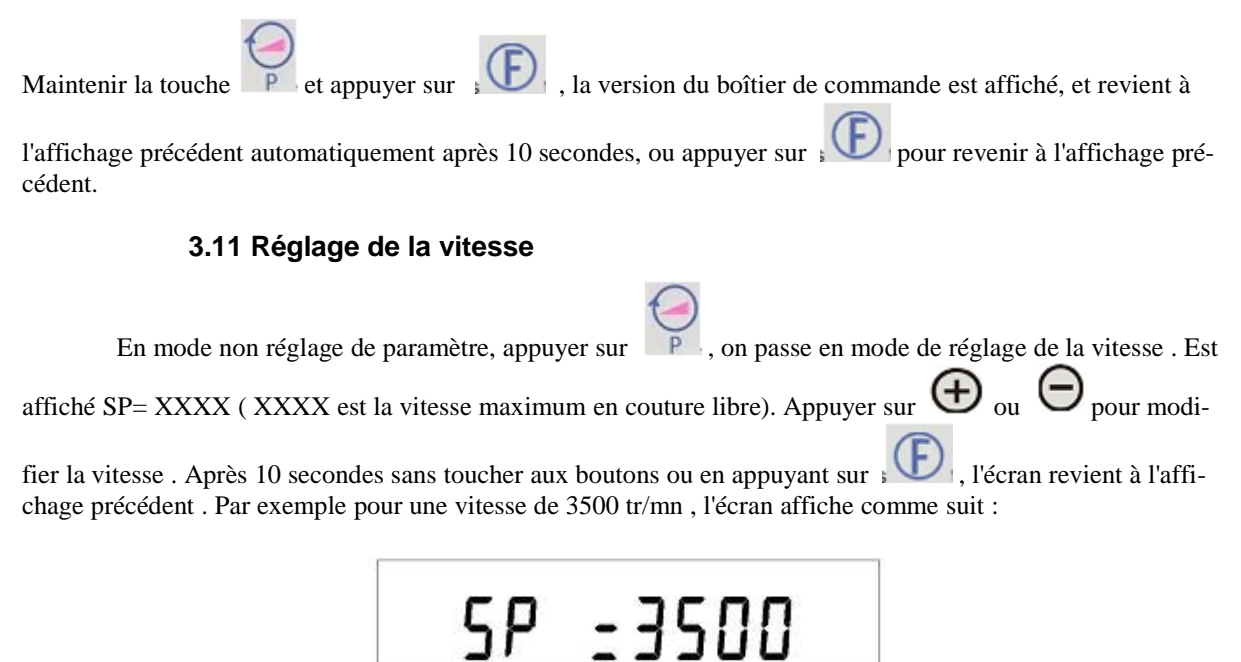

#### 3.12 Affichage compteur fil de canette

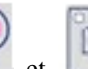

Appuyer en même temps sur et le compteur de fil de canette est affiché, LNE=YYYY est affiché avec YYYY pour valeur de fil de canette. Après 10 secondes sans toucher aux boutons ou en appuyant

sur E, l'écran revient à l'affichage précédent .

#### 3.13 Reset du compteur de fil de canette

Appuyer sur pendant plus de secondes pour faire un reset du compteur de fil de canette.

#### 3.14 Affichage erreur

ERROR-XX est affiché lors de la réception d'un message d'erreur du boîtier de contrôle. XX est le code d'erreur

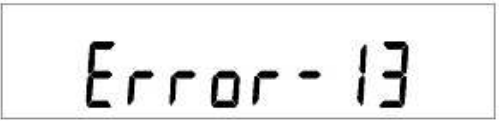

#### 3.15 Affichage de sécurité du boîtier de contrôle

Lors de la réception d'un message de code d'erreur du boîtier de contrôle, l'écran affiche « STOP » . Quand il y a un message de sécurité et un code d'erreur simultanément, le message de sécurité est affiché en premier, et affiche somme suit :

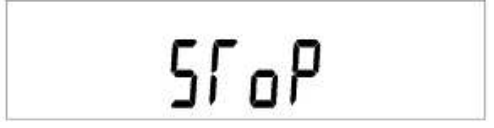

## 4. Description des paramètres du tableau de commande

| N° de          |                                                  |                      |                  |       |                                                                                                    |
|----------------|--------------------------------------------------|----------------------|------------------|-------|----------------------------------------------------------------------------------------------------|
| para-<br>mètre | Fonction                                         | Valeur par<br>défaut | Réglage possible | Unité | Description                                                                                                    |
| P0             | Sensibilité pédale                               | 50                   | 1~100            | %     | A la plus grande valeur de sensibilité correspond<br>un grand mouvement pour la vitesse lente, et un<br>changement rapide de la vitesse. A une plus petite<br>valeur faible mouvement pour vitesse lente et<br>faible changement de vitesse. |
| P1             | Division<br>de la vitesse                        | 8                    | 1~8              |       | Réglage vitesse marche arrière en 8 paliers                                                                                                    |
| P2             | Vitesse minimum                                  | 200                  | 150 ~ 500        | tr/mn | Réglage de la vitesse minimum pendant la couture                                                                                                    |
| P3             | Vitesse maximum en cou-<br>ture libre            | 4000                 | 150~5000         | tr/mn | Réglage de la vitesse maximum en couture libre                                                                                                    |
| P4             | Vitesse fixe                                     | 3500                 | 150 ~4000        | tr/mn | Réglage de la vitesse en mode automatique                                                                                                    |
| P5             | Vitesse des arrêts de dé-<br>but                 | 1800                 | 200~3000         | tr/mn | Réglage vitesse des arrêts de début                                                                                                    |
| P6             | Vitesse des arrêts de fin                        | 1800                 | 200 ~3000        | tr/mn | Réglage vitesse des arrêts de fin                                                                                                    |
| P7             | Interruption pendant les arrêts de début         | Off                  | On/off           |       | Appui de pédale nécessaire pour continuer le tra-<br>vail lors d'interruption des arrêts de début                                                                                                    |
| P8             | Interruption pendant les arrêts de fin           | Off                  | On/off           |       | Appui de pédale nécessaire pour continuer le tra-<br>vail lors d'interruption des arrêts de fin                                                                                                    |
| P9             | Vitesse des coutures en W                        | 1800                 | 200 ~3000        | tr/mn | Réglage vitesse des coutures en W                                                                                                    |
| P15            | Vitesse maximum en<br>marche arrière             | 2500                 | 200~3000         | tr/mn | Réglage vitesse en marche arrière                                                                                                    |
| P16            | Temps activation du ra-<br>cleur                 | 50                   | 20~1000          | ms    | Temps d'activation du racleur de fil                                                                                                    |
| P17            | Temps de réaction à la<br>touche marche arriéré  | On                   | On/off           |       | A l'arrêt du moteur , temps de réaction de l'élec-<br>troaimant                                                                                                    |
| P18            | Priorité vitesse/point                           | 0                    | 0~1              |       | Priorité au point ou vitesse pendant la couture<br>0 : priorité point<br>1 : priorité vitesse                                                                                                    |
| P19 *          | Contact pied presseur                            | On                   | On/off           |       | Bascule arrêt/marche la fonction du pied presseur                                                                                                    |
| P21            | Fonction de comptage                             | 0                    | 0~2              |       | 0 : sans comptage<br>1 : Comptage fil de canette<br>2 :Comptage coupe fil                                                                                                    |
| P22            | Point en vitesse lente                           | 0                    | 0~15             |       | Nombre de point en vitesse lente lors du début de couture                                                                                                    |
| P23            | Vitesse de démarrage lent                        | 500                  | 200~3000         | tr/mn | Réglage vitesse du démarrage lent                                                                                                    |
| P24            | Base calcul du fil infé-<br>rieur                | 10                   | 1~100            |       | Combien de points pour modifier d'une unité                                                                                                    |
| P25            | Valeur total de fil infé-<br>rieur               | 2000                 | 1 ~99999         |       | Réglage de la valeur total de fil inférieur                                                                                                    |
| P26            | Valeur de comptage                               | 2000                 | 0 ~9999          |       | Quantité de fil inférieur                                                                                                    |
| P27            | Temps puissance maxi<br>sur marche arrière       | 200                  | 20~500           | ms    | Temps d'activation initial de l'electro de marche ar-<br>rière                                                                                                    |
| P28            | Puissance pendant le<br>temps de marche arrière  | 2                    | 1~50             | ms    | Puissance pendant le temps d'activation de l'electro de marche arrière                                                                                                    |
| P29            | Puissance off pendant le temps de marche arrière | 2                    | 1~50             | ms    | Puissance off pendant le temps d'activation de l'electro de marche arrière                                                                                                    |
| P31            | Contact fil de tension                           | 1                    | 0/1              |       | Tension de fil électrique<br>0 : inactif<br>1 : actif                                                                                                    |
| P34*           | Détection automatique de la position d'aiguille  | On                   | On / off         |       | Position aiguille haute automatique à la mise sous tension                                                                                                    |
| P37*           | Relevage automatique du                          | On                   | On / off         |       | Active ou désactive la fonction                                                                                                    |

|      | pied en demi retour                                                            |                |                     |           |                                                                                                    |  |  |
|------|--------------------------------------------------------------------------------|----------------|---------------------|-----------|----------------------------------------------------------------------------------------------------|--|--|
| P40  | Paramètre 1 de compen-<br>sation arrêt de début                                | 7              | 0~16                |           | Paramètre 1 de compensation arrêt de début                                                                                 |  |  |
| P41  | Paramètre 2 de compen-<br>sation arrêt de début                                | 5              | 0~16                |           | Paramètre 1 de compensation arrêt de début                                                                                 |  |  |
| P42  | Paramètre 1 de compen-<br>sation arrêt de fin                                  | 7              | 0~16                |           | Paramètre 1 de compensation arrêt de fin                                                                                   |  |  |
| P43  | Paramètre 2 de compen-<br>sation arrêt de fin                                  | 5              | 0~16                |           | Paramètre 1 de compensation arrêt de fin                                                                                   |  |  |
| P44  | Paramètre 1 de compen-<br>sation couture W                                     | 7              | 0~16                |           | Paramètre 1 de compensation couture W                                                                                      |  |  |
| P45  | Paramètre 2 de compen-<br>sation couture W                                     | 5              | 0~16                |           | Paramètre 1 de compensation couture W                                                                                      |  |  |
| P46  | Bascule en mode test ma-<br>nuel                                               | 0              | 0~1                 |           | 0 : mode de travail normal<br>1 : mode test                                                                                |  |  |
| P47  | Temps d'arrêt                                                                  | 2000           | 100 ~9999           | ms        | Temps d'arrêt entre chaque opération                                                                                       |  |  |
| P48  | Temps de travail en mode test                                                  | 2000           | 100 ~9999           | ms        | Temps d'arrêt entre chaque opération en mode test                                                                          |  |  |
| P54  | Information contact sécu-<br>rité                                              | 0              | 0 / 1               |           | 0 : ouvert<br>1 : fermé                                                                                                    |  |  |
| P55  |                                                                                | 0              | 0 / 1               |           | 0:                                                                                                    |  |  |
| P57  | Temporisation pour rele-<br>vage du pied                                       | 250            | 20~1000             | ms        | Temporisation avant relevage du pied presseur<br>électromagnétique                                                         |  |  |
| P58  | Activation de PWM pen-<br>dant le temps de relevage<br>du pied                 | 2              | 1 ~ 50              | ms        | Activation de PWM pendant le temps de relevage<br>du pied                                                                  |  |  |
| P59  | Désactivation de PWM<br>pendant le temps de rele-<br>vage du pied              | 3              | 1 ~ 50              | ms        | Désactivation de PWM pendant le temps de rele-<br>vage du pied                                                             |  |  |
| P60  | Temporisation protection relevage du pied                                      | 20             | 1~20                | S         | Temporisation protection relevage du pied pendant<br>le travail                                                            |  |  |
| P61  | Délai avant levé du pied                                                       | 50             | 20~800              | ms        | Temps avant le début du relevage du pied après<br>l'arrêt du moteur                                                        |  |  |
| P62  | Délai après la position<br>basse de pied                                       | 50             | 20~800              | ms        | Temps après la position basse de pied pour démar-<br>rage du moteur                                                        |  |  |
| P64* | Temporisation pour rele-<br>vage automatique du pied<br>à la mise sous tension | 0              | 0 ~ 900             | ms        | Temporisation de relevage du pied à la mise sous tension                                                                   |  |  |
| P65  | Fonction d'activation du détecteur de bord                                     | 0              | 0~1                 |           | 0 : sans détecteur de bord<br>1 : avec détecteur de bord                                                                   |  |  |
| P67  | Vitesse après détection de bord                                                | 800            | 200~500             | tr/mn     | Vitesse de travail après la détection de bord                                                                              |  |  |
| P69  | Temporisation activation après détection de bord                               | 1000           | 100 ~9999           | ms        | Temporisation activation après détection de bord                                                                           |  |  |
| P73  | Détection de bord                                                              | Off            | On / off            |           | Avec détecteur externe de bord                                                                                             |  |  |
| P74  | Choix pour marche ar-<br>rière/pied presseur en<br>pneumatique                 | 0              | 0~3                 |           | 0 : tout en électrique<br>1 : marche arrière en pneumatique<br>2 : pied presseur en pneumatique<br>3 : tout en pneumatique |  |  |
| P76  | Nombre de coupe fil                                                            | 0              | 0 – 9999            |           | Ajoute 1 au compteur après un coupe fil, remettre à zéro quand il atteint le maximum                                       |  |  |
| P98  | Retour aux paramètres par défaut                                               | 0000h          | 0-9999              |           |                                                                                                    |  |  |
| P99  | Mot de passe technicien                                                        | 2222h          | 0~9999              |           |                                                                                                    |  |  |
| Note | 1 $tr/mn = tours$                                                              | par minute ;   | s = seconde ; H : I | heure , l | PWM impulsion modulé                                                                                                    |  |  |
|      | 2 Les paramétre                                                                | e avec * indic | uent que leurs val  | eurs n'e  | st pas conservés après réinitialisation                                                                                    |  |  |

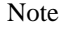

Les paramétré avec \* indiquent que leurs valeurs n'est pas conservés après réinitialisation

### 5. Réglage des points de compensation

#### 5.1 Préparation avant réglage

1. Vérifier la distance par défaut de la tête de machine

2. En mode marche arrière manuel, coudre 8 points et vérifier le recouvrement, si il n'est pas correct régler la machine

#### 5.2 Type de réglage

1. Régler la machine sur couture fixe après la mise sous tension, supprimer les arrêts de début, activer un arrêt de couture simple, régler la couture C sur 4 points et la couture fixe sur 4 points, commencer la couture automatique. Appuyer la pédale vers l'avant et vérifier le recouvrement des points. Si le recouvrement est bon le réglage des paramètres est bon. Autrement deux possibilités, et modifier le paramètre en fonction des situations.

Première situation : La section C est plus courte que la couture normal , comme montré sur le dessin 1-1 Seconde situation : La section C est plus longue que la couture normal , comme montré sur le dessin 1-2

| 1   | 1   |    |         |
|-----|-----|----|---------|
| i L | i.  |    |         |
| Η.  | ii  |    |         |
| Η.  | 11  | 11 | 11      |
| С   | С   | С  | С       |
| Fig | 1-1 |    | Fig 1-2 |

Pour la première situation , le recouvrement est obtenue en augmentant la valeur du paramètre technique P42

Pour la seconde situation , le recouvrement est obtenue en diminuant la valeur du paramètre technique P42

2. Passer du mode arrêts de fin simple à arrêts de couture double, mettre le paramètre de couture D sur 4 . Appuyer sur la pédale et vérifier le recouvrement de la couture Si le recouvrement est bon le réglage des paramètres est bon. Autrement deux possibilités, et modifier le paramètre en fonction des situations.

Première situation : La section D est plus courte que la couture normal , comme montré sur le dessin 1-3 Seconde situation : La section D est plus longue que la couture normal , comme montré sur le dessin 1-4

|   |         |   | 11  |   | I            | 1     |    |   |
|---|---------|---|-----|---|--------------|-------|----|---|
| I | 11      | I | i i | 1 | I            | i i   | 11 | Ι |
| i | j I     | i | i i |   |              | i     |    | I |
| i | i I     | i | i   |   | I            | i i   |    |   |
| ï | ; I –   | i | i – |   |              | '     |    | Ι |
|   | C D     |   | C D |   | $\mathbf{C}$ | D     | C  | D |
|   | Fig 1-3 |   |     |   |              | Fig 1 | -4 |   |

Pour la première situation , le recouvrement est obtenue en augmentant la valeur du paramètre technique P43

Pour la seconde situation , le recouvrement est obtenue en diminuant la valeur du paramètre technique P42

La façon de régler les couture d'arrêts de début et de fin est identique à la couture en W . Le paramètre de P42 peut être copié sur P40, P44 et le paramètre P43 peut être copié sur P41, P45

## 6. Tableau des codes d'erreurs / causes / solutions

| Code<br>d'erreur | Causes                                                     | Solutions                                                                                                    |
|------------------|------------------------------------------------------------|----------------------------------------------------------------------------------------------------|
| Err 1            | Erreur système                                             | Vérifier que la machine n'est pas bloqué, et ensuite remettre sous ten-<br>sion, si le problème n'est pas solutionné contacté le service après<br>vente                                                                                                    |
| Err 2            | Sur tension                                                | Vérifier si la tension d'alimentation est normal, si la tension est supé-<br>rieur à 265 V, éteindre la machine et la rallumer après le retour d'une<br>tension d'alimentation correcte                                                                      |
| Err 3            | Sous tension                                               | Vérifier si la tension d'alimentation est normal, si la tension est infé-<br>rieur à 160 V, éteindre la machine et la rallumer après le retour d'une<br>tension d'alimentation correcte                                                                      |
| Err 4            | Erreur tachymètre du moteur                                | Vérifier la connexion électrique du moteur                                                                                                    |
| Err 5            | Erreur système                                             | Éteindre et remettre sous tension, si le problème n'est pas solutionné contacté le service après vente                                                                                                    |
| Err 6            | Erreur système                                             | Éteindre et remettre sous tension, si le problème n'est pas solutionné contacté le service après vente                                                                                                    |
| Err 7            | Phase moteur manquante                                     | Vérifier le cordon électrique du moteur                                                                                                    |
| Err 8            | Blocage rotor du moteur                                    | <ol> <li>Vérifier le cordon électrique du moteur</li> <li>Vérifier que la machine n'est pas bloqué</li> <li>Vérifier la tachymétrie du moteur</li> <li>Vérifier que la position haute de l'aiguilles est correcte ( après mouvement du coupe fil)</li> </ol> |
| Err 9            | Moteur en surcharge                                        | <ol> <li>Vérifier que la couture n'est pas trop lourde</li> <li>Vérifier que la machine n'est pas bloquée</li> <li>Vérifier que la position haute de l'aiguilles est correcte ( après mouvement du coupe fil)</li> </ol>                                     |
| Err 11           | Erreur tachymètre du moteur                                | Vérifier la connexion électrique de la tachymétrie du moteur                                                                                                    |
| Err 12           | Contrôleur de relevage du pied                             | Vérifier la connexion du contrôleur du pied                                                                                                    |
| Err 13           | Contrôleur relevage de pied inactif à la mise sous tension | Vérifier que le pied n'est pas bloque                                                                                                    |
| Err 15           | Mauvais fonctionnement cir-<br>cuit de frein               | Vérifier le câble de la résistance de circuit de frein                                                                                                    |
| Err 17           | Électroaimant en surcharge<br>électrique                   | Mauvais fonctionnement de l'électroaimant, le vérifier ou court cir-<br>cuit                                                                                                    |
| Err 18           | Erreur circuit de frein                                    | Vérifier le câble de la résistance de circuit de frein                                                                                                    |
| Err 19<br>~21    | Erreur de positionnement                                   | Le moteur peut continuer à travailler, mais sans comptage, sans posi-<br>tionnement ni coupe fil ni racleur et fonction de bridage.Vérifier le<br>fonctionnement de l'anilco. Vérifier si la machine n'est pas bloquée                                       |
| Err 22           | Erreur de communication<br>avec le tableau de commande     | Vérifier la connexion entre le tableau de commande et le boîtier de contrôle                                                                                                    |
| Err 23           | Erreur mémoire                                             | Remettre sous tension, si le problème persiste, contacter votre service après vente                                                                                                    |
| Err 24           | Lubrification machine                                      | Ajouter ou renouveler l'huile, puis remettre à zéro le temps de travail de la machine                                                                                                    |

## 7. Tableau de correspondance affichage LED et valeurs

| Figure part:         |         |   |   |    |   |       |   |   |   |   |
|----------------------|---------|---|---|----|---|-------|---|---|---|---|
| Actual<br>character  | 0       | 1 | 2 | 3  | 4 | 5     | 6 | 7 | 8 | 9 |
| Display<br>character | 0       | i | 2 | 3  | Ч | 5     | 5 | 7 | 8 | 9 |
| English cha          | racter: |   |   |    |   |       |   |   |   |   |
| Actual character     | A       | в | с | D  | Е | F     | G | н | ı | J |
| Display<br>character | R       | Ь | ٢ | d  | Ε | F     | ប | Н | , | Ľ |
| Actual character     | к       | L | м | N  | o | Ρ     | Q | R | s | т |
| Display<br>character | ۲       | L | П | n  | 0 | Ρ     | 9 | r | 5 | ٢ |
| Actual character     | U       | v | w | x  | Y | z     |   |   |   |   |
| Display<br>character | U       | U | В | ;; | γ | ) i ( |   |   |   |   |